## PROTEL SCH 直接转为 POWERPCB 网表步骤,及ECO步骤

**1**. 在PROTEL99SE主菜单\Design\create Netlist;Output Format处默认为PROTEL,改选 PADS ASCII;点OK确认,输出AAA.PRT, AAA.NET二 个文件, AAA为文件名,如下:

| Tetlist Creation              |
|-------------------------------|
| Preferences Trace Options     |
|                               |
| Output Format                 |
| PADS ASCII                    |
| Net Identifier Scope          |
| Sheet Symbol / Port Connectiv |
| Sheets to Netlist             |
| Active project                |
| Append sheet numbers to loca  |
| Descend into sheet p          |
| 🗖 Include un-named single pii |
|                               |
| OK Cancel Help                |

## AAA.PRT

AAA.NET

\*PADS-PCB\*

\*PADS-PCB\* \*PART\*

C1 CAPE6/2.5 C2 CAPE6/2.5 C3 0603C C4 0603C C5 0603C \*END\* \*NET\* \*SIGNAL\* A0 U4.69 U5.37 \*SIGNAL\* A1 U4.70 U5.36

\*END\*

2. 将上面文件制作成下面文件,红色不变为固定格式,蓝色绿色部分分别COPY到下面对应位置

| !PADS-I                     | POWERPCB-V3.5-MILS!                               | ▶ AAA - 记事本<br>文件(理) 編辑(型) 格式(型) 查看(Y)                           | <u>_ □ ×</u><br>帮助(H) |
|-----------------------------|---------------------------------------------------|------------------------------------------------------------------|-----------------------|
| *PART*                      | ITEMS                                             | <pre>!PADS-POWERPCB-V3.5-MILS! *PART* ITEMS</pre>                |                       |
| C1<br>C2<br>C3<br>C4<br>C5  | CAPE6/2.5<br>CAPE6/2.5<br>0603C<br>0603C<br>0603C | C1 CAPE6/2.5<br>C2 CAPE6/2.5<br>C3 0603C<br>C4 0603C<br>C5 0603C |                       |
| *NET*                       |                                                   | *NET*<br>*SIGNAL* A0<br>U4.69 U5.37<br>*SIGNAL* A1               |                       |
| *SIGNAI<br>U4.69<br>*SIGNAI | L* AO<br>U5.37<br>L* A1                           | U4.70 U5.36<br>*END*                                             |                       |
| U4.70                       | U5.36                                             | ब                                                                | ¥<br>                 |
| *END*                       |                                                   |                                                                  |                       |

**3.** 建立一个文本文档AAA.TXT,将上面内容COPY去,另存为AAA.ASC,保存类型改为"所有文件",如下图:

| 存为                                                                                                    |                                                                                                    |                                                                                       |                                                                                                    |                   |          | ?     |
|----------------------------------------------------------------------------------------------------|----------------------------------------------------------------------------------------------------|---------------------------------------------------------------------------------------|----------------------------------------------------------------------------------------------------|-------------------|----------|-------|
| 保存在 (L)                                                                                                    | ◎ 桌面                                                                                                    |                                                                                       | <b>•</b>                                                                                                    | GI                | 🤊 🛄 •    |       |
| 表し近的文档<br>「「」」<br>東面<br>教的文档<br>一<br>教的文档<br>一<br>一<br>一<br>一<br>一<br>一<br>一<br>一<br>一<br>一<br>一<br>一<br>一 | <ul> <li>● 我的文档</li> <li>● 我的电脑</li> <li>● 网上邻居</li> <li>● PADS Layout</li> <li>● PADS Router</li> <li>● BACK</li> <li>● gemxl-v1.1</li> <li>● nds-passmer</li> <li>● PassKey PCB</li> <li>● 未使用的桌面</li> <li>● AAA</li> <li>● AttoCAD 2000</li> <li>● intel_NEW_20</li> <li>● intel_NEW_20</li> <li>● intel_NEW_20</li> <li>● intel_NEW_20</li> </ul> | 2005.06.30<br>real2 2005.06.30<br>前快捷方式<br>2 中文版<br>56_nds2<br>56_nds2<br>56_nds2 (M) | Iysp1         Iysp2         Image: start start s | e_real2<br>anager |          |       |
|                                                                                                    | 」<br>文件名(M):                                                                                                    | AAA. asc                                                                              |                                                                                                    |                   | J [      | 保存(5) |
|                                                                                                    | 1保存突型(C):                                                                                                    | 所有文件                                                                                  |                                                                                                    |                   | <u> </u> | 取消    |

4. 在POWERPCB中建立对应的封装Decal,在Files\Import导入刚作好的AAA.ASC文件即可

5. 若PROTEL有更改,须重新制作AAA.ASC网表,在POWERPCB中用TOOLS\Compare/ECO Tools 按下图 设置生成AAA.ECO文件,用Import导入即可,注导入时须打开ECO模式

| unen     | ts Comparison Update                                                                                                    |      |
|----------|----------------------------------------------------------------------------------------------------|------|
| Ori<br>V | ginal Design to Compare and Update<br>Use <u>Current PCB Desi;</u><br>Original Design File<br>E:\PADS Projects2\aaa.pcb Browse; |      |
|          |                                                                                                    |      |
| New      | Design with Changes                                                                                                    |      |
| 1        | Use Current FCB Lesign                                                                                                    |      |
|          | New Design File (*. pcb,                                                                                                    |      |
|          | D. Woruments and Settings() (是面)(AAA. asc [Browse.                                                                              |      |
| Out<br>V | put Options<br><u>G</u> enerate Differences Report<br>Generate <u>E</u> CO File<br><u>ECO F</u> ilename (*.eco):                |      |
|          | E:\PADS Projects2\aaa.eco Browse.                                                                                               |      |
| Г        | Generate ASCII File for <u>Back Annotation</u> to Schematic<br>ASCII Filename (*. asc):                                         |      |
|          | E:\PADS Projects2\aaa.asc Browse.                                                                                               | 1222 |